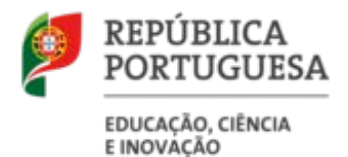

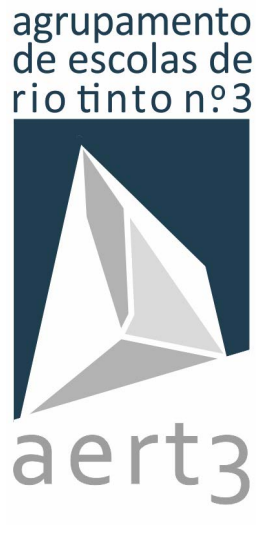

# ESCOLA DIGITAL

kits de computadores e de conetividade

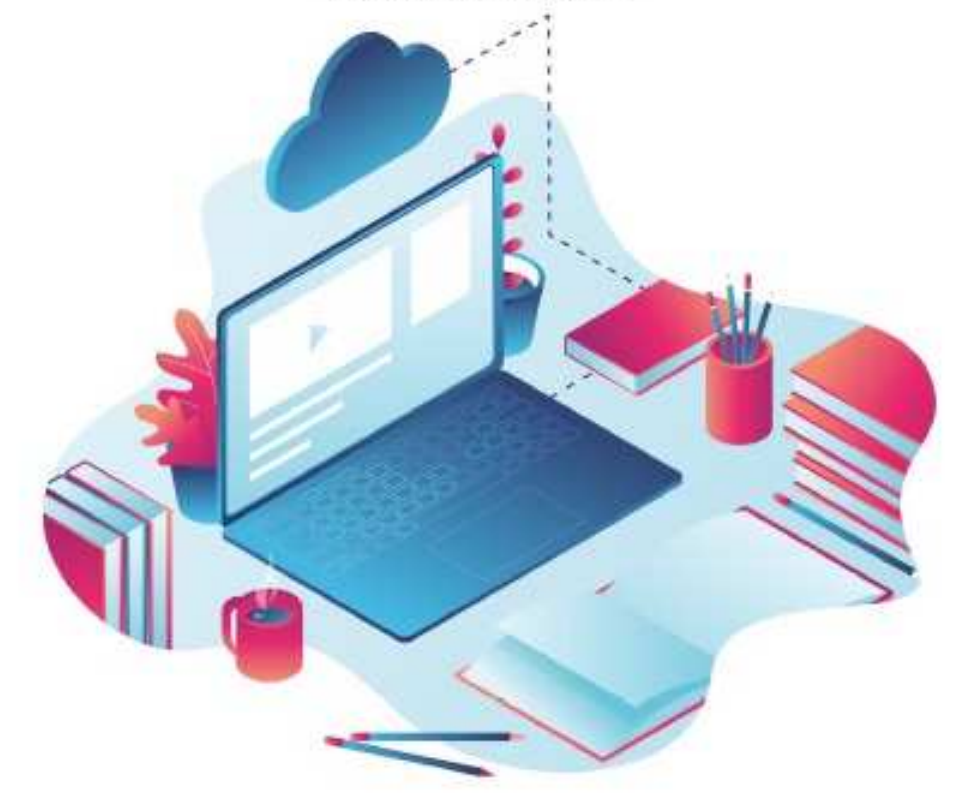

# Guia de Reposição do Computador da Escola Digital

(Exemplificado para Windows 10)

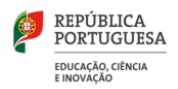

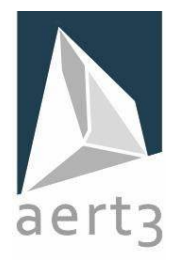

## Introdução

Este documento tem como objetivo explicar de forma sucinta como podemos repor os dados do PC cedido no âmbito do programa Escola Digital.

### Esta operação, com a remoção total dos dados de utilizador, dever ser realizada obrigatoriamente antes de proceder à devolução do equipamento.

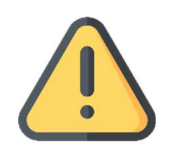

Este guia encontra-se dividido em duas parte, cabendo a cada utilizador selecionar a opção que melhor se adequa ao seu caso e respetivas competências digitais:

#### • Opção 1 - Repor o PC a partir das Definições do Windows 10

O utilizador deverá recorrer a esta opção nos casos em que tem acesso ao computador com uma conta de administrador.

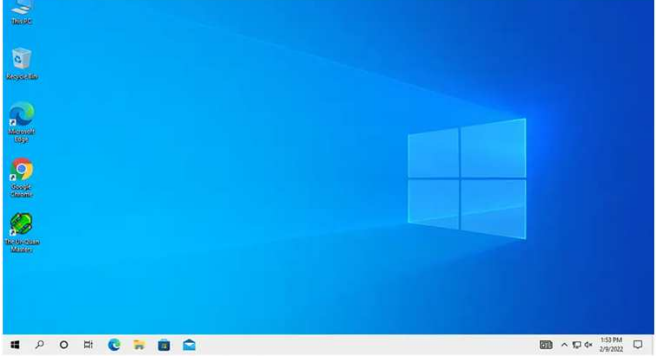

#### • Opção 2 - Repor o PC a partir do ecrã de início de sessão/ambiente de recuperação

Pode recorrer a esta opção no caso não tenha acesso ao computador com uma conta de administrador ou simplesmente não deseja fazer a autenticação.

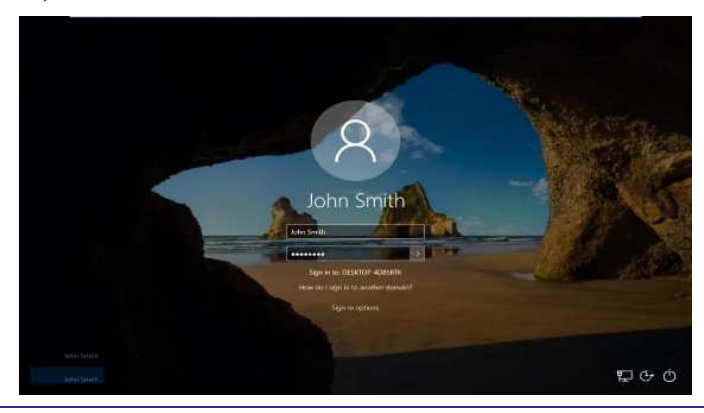

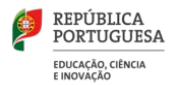

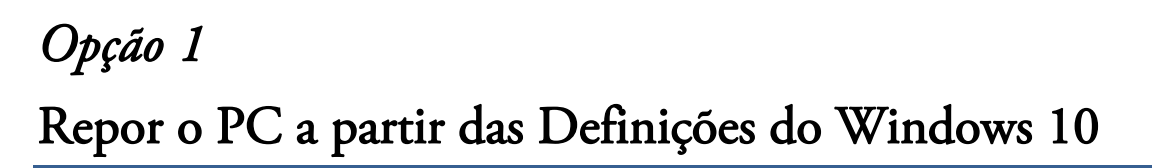

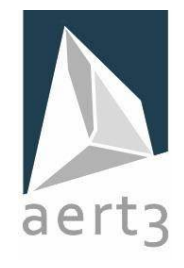

- 1. Certifique-se te tem o <u>PC ligado à corrente elétrica</u>, uma vez que esta operação pode ser demorada.
- 2. Selecione o botão Iniciar e, em seguida, selecione Definições.

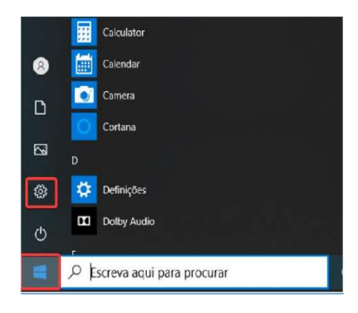

De seguida abra as definições de recuperação em > Atualizações e Segurança > Recuperação.

Em "Repor este PC", selecione "Introdução".

| ← Definições                         | - ¤ ×                                                                                                    |
|--------------------------------------|----------------------------------------------------------------------------------------------------|
| A Página Principal                   | Recuperação                                                                                                    |
| Procurar uma definição 🛛 🖓           | Repor este PC                                                                                                    |
| Atualizações e Segurança             | Caso o seu PC não esteja a funcionar corretamente, reiniciã-lo poderá<br>ajudar. Isto permite-lhe escolher se pretende manter ou remover os<br>seus ficheiros pessoais e. em seguida, reinstala o Windows.        |
| C Windows Update                     | Introdução                                                                                                    |
| 💾 Otimização da Entrega              |                                                                                                    |
| 😌 Segurança do Windows               | Arranque avançado                                                                                                    |
| ↑ Côpia de Segurança                 | Iniciar a partir de um dispositivo ou disco (tal como uma pen USB ou<br>DVD), alterar as definições de firmware do seu PC, alterar as definições<br>de arranque do Windows ou restaurar o Windows a partir de uma |
| 🤌 Resolução de problemas             | imagem do sistema. Este procedimento reinicia o PC.                                                                                                    |
| 은 Recuperação                        | Reiniciar agora                                                                                                    |
| ⊘ Ativação                           | Mais opções de recuperação                                                                                                    |
| <u> </u> Localizar o meu dispositivo |                                                                                                    |
| H Para programadores                 |                                                                                                    |
| 😸 Programa Windows Insider           | Resolver problemas sem repor o PC                                                                                                    |
|                                      | A reposição do PC pode demorar algum tempo. Se ainda não o tiver feito, tente executar uma resolução<br>de problemas para resolver os problemas antes de repor.                                                   |
|                                      |                                                                                                    |
|                                      |                                                                                                    |

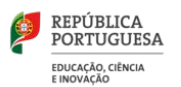

3. Escolha a opção "Remover tudo".

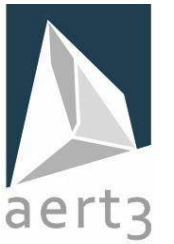

| Repor este PC                                                 |                                         |          |
|---------------------------------------------------------------|-----------------------------------------|----------|
| Selecione uma opção                                           |                                         |          |
| Manter os meus ficheiros<br>Remove as aplicações e as definid | ções, mas mantém os seus ficheiros pess | oais.    |
| <b>Remover tudo</b><br>Remove todos os seus ficheiros, a      | aplicações e definições pessoais.       |          |
|                                                               |                                         |          |
|                                                               |                                         |          |
|                                                               |                                         |          |
| <u>Ajudar-me a escolher</u>                                   |                                         | Cancelar |

Se estiver a realizar uma recuperação do sistema e não pretender perder seus ficheiros pessoais deve selecionar "Manter os meus ficheiros"

Caso pretenda remover todo o conteúdo, deve selecionar "Remover tudo" (este é o procedimento exigido antes da devolução do equipamento).

4. Vamos exemplificar apenas o caso que diz respeito à opção "Remover tudo". Neste caso irá surgir:

| Repor este PC                                                                |            |          |
|------------------------------------------------------------------------------|------------|----------|
| Como pretende reinstalar o Windows?                                          |            |          |
| <b>Transferência na cloud</b><br>Transferir e reinstalar o Windows           |            |          |
| <b>Reinstalação local</b><br>Reinstalar o Windows a partir deste dispositivo |            |          |
| -<br>A transferência na cloud pode utilizar mais do que 4 GB de dados        | ; <b>.</b> |          |
|                                                                              |            |          |
| <u>Ajudar-me a escolher</u>                                                  | Anterior   | Cancelar |

Selecione a opção "Reinstalação local".

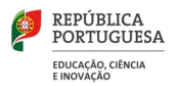

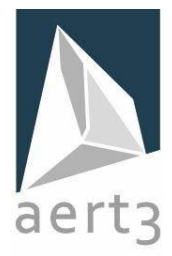

5. Caso pretenda, explore as opções disponibilizadas em "Alterar definições".

| Repor este PC                                   |          |          |          |
|-------------------------------------------------|----------|----------|----------|
| Definições adicionais                           |          |          |          |
| Definições atuais:                              |          |          |          |
| Remover aplicações e ficheiros. Não limpar a u  | nidade   |          |          |
| Reinstalar o Windows a partir deste dispositive | )        |          |          |
| <u>Alterar definições</u>                       |          |          |          |
|                                                 |          |          |          |
|                                                 |          |          |          |
|                                                 |          |          |          |
|                                                 |          |          |          |
|                                                 |          |          |          |
|                                                 |          |          |          |
| <u>Mais informações</u>                         | Anterior | Seguinte | Cancelar |

6. Confirme as opções selecionadas e clique "Repor" para iniciar o processo de reposição do Windows 10 no PC.

| Repor este PC                                                                                                    |                |
|----------------------------------------------------------------------------------------------------|----------------|
| Pronto para repor este PC                                                                                                    |                |
| <ul> <li>A reposição irá:</li> <li>Remover todos os ficheiros pessoais e contas de utilizador nest</li> <li>Remover todas as alterações efetuadas às definições</li> <li>Remover todas as aplicações e programas</li> <li>Beinstalar o Windows a partir deste dispositivo</li> </ul> | e PC           |
| <ul> <li>Nota:</li> <li>Esta ação poderá demorar algum tempo; o PC será reiniciado.</li> </ul>                                                                                                    |                |
| <u>Mais informações</u>                                                                                                    | Repor Cancelar |

- 7. Aguarde que o processo reposição termine.
- 8. Caso o computador reinicie, não realize as configurações iniciais do Windows, ficando este processo a cargo do novo utilizador.

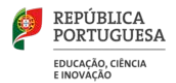

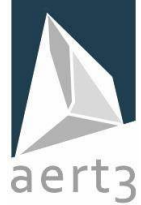

# *Opção 2* Repor o PC a partir do ecrã de início de sessão/ambiente de recuperação

Se não conseguir abrir as "**Definições**", pode repor o PC a partir do ecrã de início de sessão.

Para tal:

- 1. Certifique-se te tem o <u>PC ligado à corrente elétrica</u>, uma vez que esta operação pode ser demorada.
- 2. No ecrá de início de sessão, selecione "Reiniciar" mantendo a tecla SHIFT premida até o PC reiniciar.

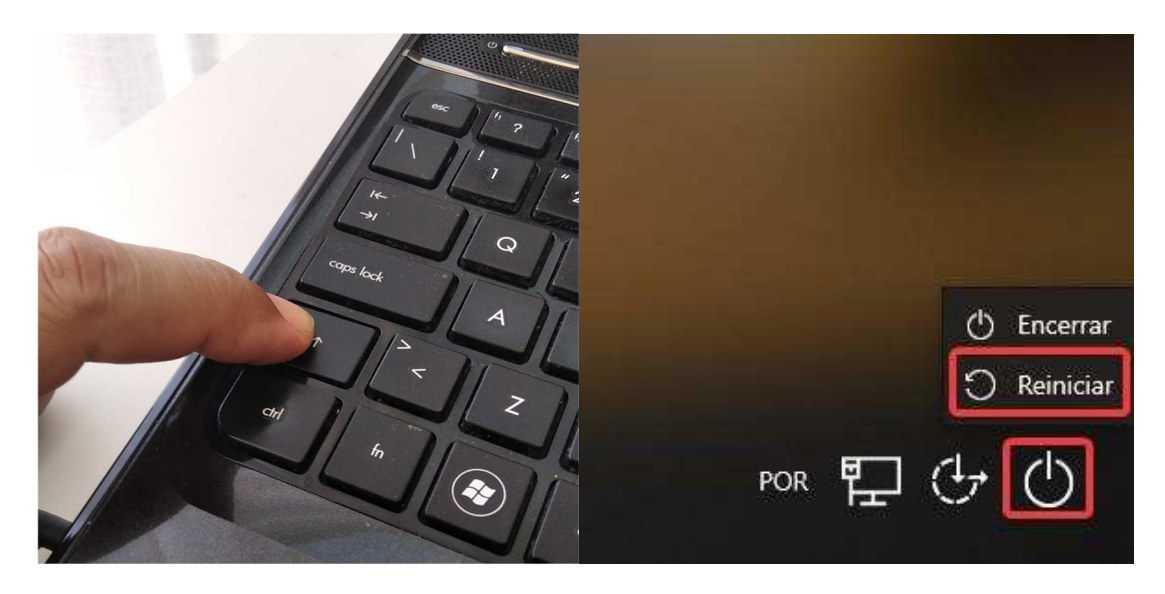

3. O PC irá reiniciar no Ambiente de Recuperação do Windows (WinRE).

Selecione Resolução de problemas.

|   | Escol         | ha uma opção                                                                 |
|---|---------------|------------------------------------------------------------------------------|
|   | $\rightarrow$ | Continuar<br>Sair e continuar para Windows 10                                |
| k | ľ             | Resolução de<br>Problemas<br>Repor o PC ou visualizar as opções<br>avançadas |
|   | Ċ             | Desligar o PC                                                                |
|   |               |                                                                              |

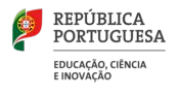

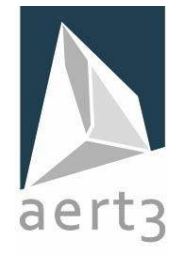

4. No ecrá "Resolução de Problemas", selecione "Repor este PC".

| © | Resolução de Problemas                                                                                                    |
|---|----------------------------------------------------------------------------------------------------|
|   | Repor este PC<br>Permite-lhe escolher manter ou<br>remover os seus ficheiros pessoais e,<br>em seguida, reinstala o Windows. |
|   | Opções avançadas                                                                                                    |

- 5. Escolha uma das seguintes opções :
  - a. **Remover tudo** Remove todos os dados pessoais, definições e aplicações (Esta é a opção necessária antes de proceder à devolução do equipamento).
- 6. Selecione "Reinstalação Local".

| or este PC                                                                                                    |
|----------------------------------------------------------------------------------------------------|
| einstalar o Windows?<br>tiver tráfego limitado, pode estar sujeita a custos de rede. A transferência na cloud pode utilizar mais<br>dados. |
| Transferência na<br>cloud<br>Transferir e reinstalar o Windows                                                                             |
| Reinstalação local<br>Reinstalar o Windows a partir deste<br>dispositivo                                                                   |
|                                                                                                    |

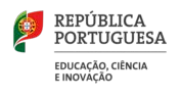

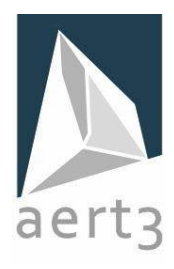

7. Depois de rever o resumo das opções selecionadas, clique em "Repor" para iniciar o processo, pelo que deverá aguardar pela reposição do Windows 10 no PC.

| Repor este PC                                                                                                    |       |          |
|----------------------------------------------------------------------------------------------------|-------|----------|
| Está pronto para repor este dispositivo? Esta ação não pode ser anulada.<br>Certifique-se de que o dispositivo está ligado. Esta operação pode ser demorada.                                                   |       |          |
| A reposição irá:<br>• Repor as predefinições<br>• Manter ficheiros pessoais<br>• Reinstalar o Windows a partir deste dispositivo<br>• Remover todas as aplicações e programas que não tenham vindo com este PC |       |          |
|                                                                                                    | Repor | Cancelar |

- 8. Aguarde que o processo reposição termine.
- 9. Caso o computador reinicie, não realize as configurações iniciais do Windows, ficando este processo a cargo do novo utilizador.